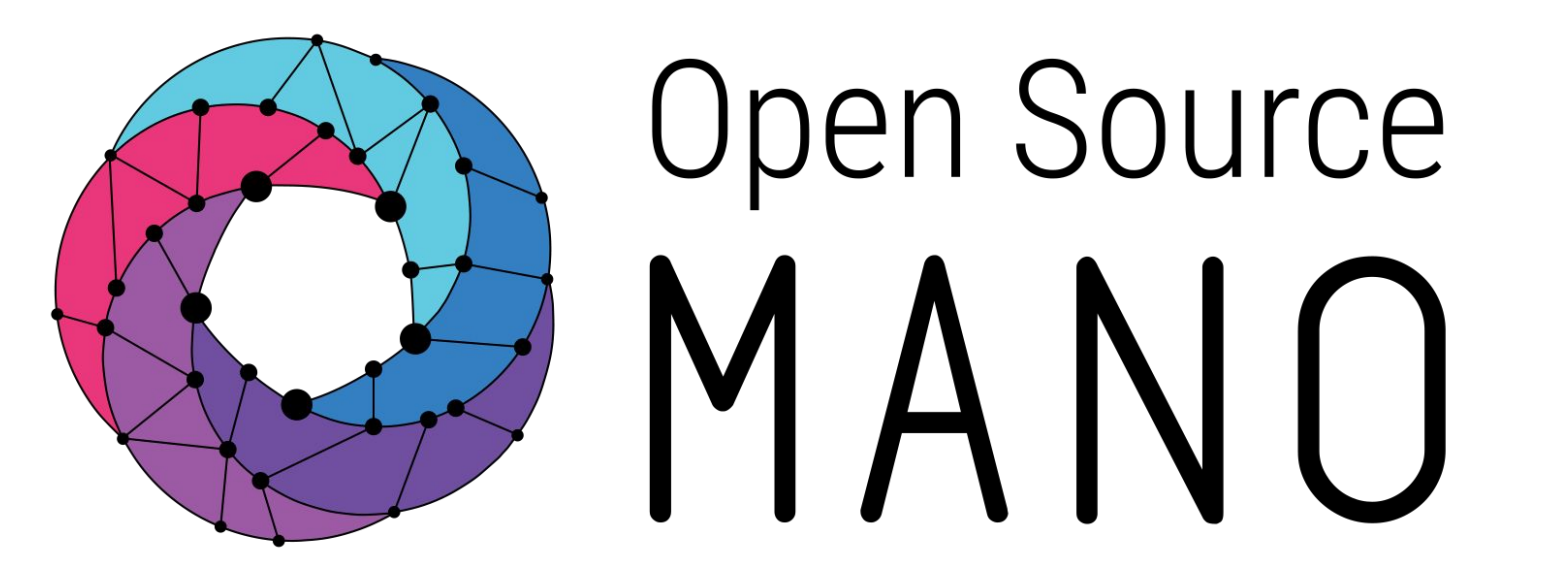

# OSM Hackfest – Session 4.1 **Modeling EPA capabilities in VNF** Eduardo Sousa (Canonical) Guillermo Calviño (Altran) Felipe Vicens (ATOS)

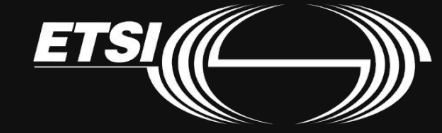

© ETSI 2019

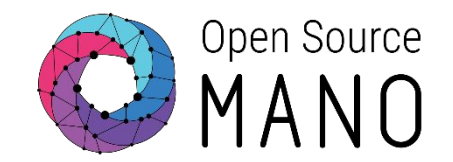

- EPA features like use of large hugepages memory, dedicated CPUs, strict NUMA node placement, the use of passthrough and SR-IOV interfaces, can be used in OSM's VNF descriptors since Rel Zero.
- If your VIM supports EPA, then you don't need to do anything extra to use it from OSM. VIM connectors in OSM take advantage of EPA capabilities if the VIM supports it. All you need to do is build your descriptors and deploy.
- Openstack configuration for EPA (<u>reference guide</u>)

# **EPA support** combined with **SDN Assist** enables chaining of **high performance** VNFs

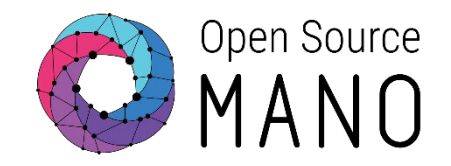

- 1. Accurate assignment of resources at VM level
- 2. Proper assignment of I/O interfaces to the VM
- 3. SDN gives the ability to create underlay L2 connections
  - Interconnecting VMs
  - Attaching external traffic sources

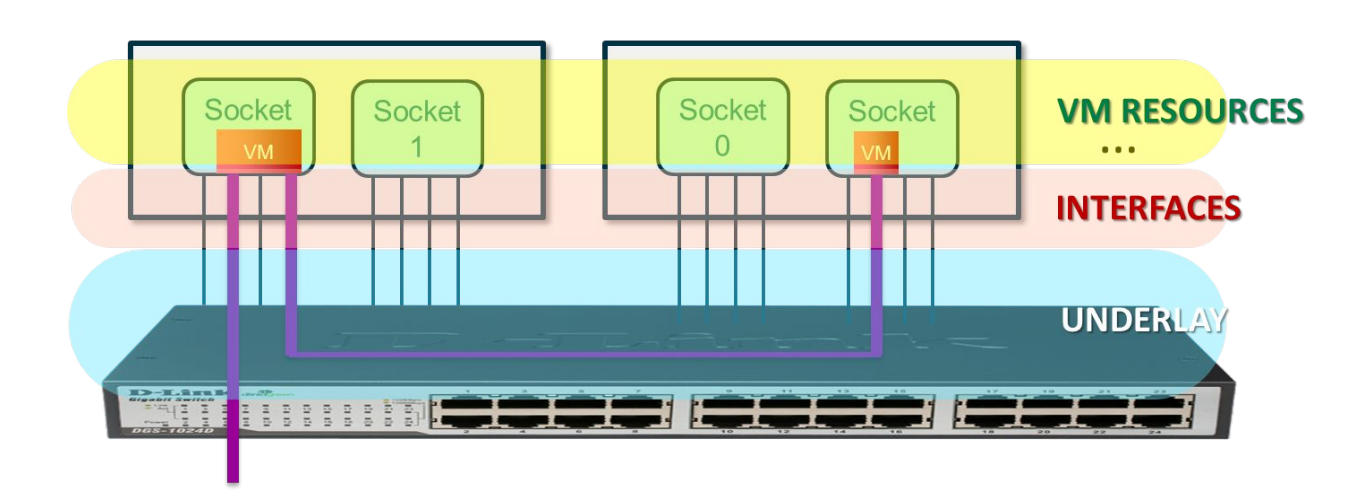

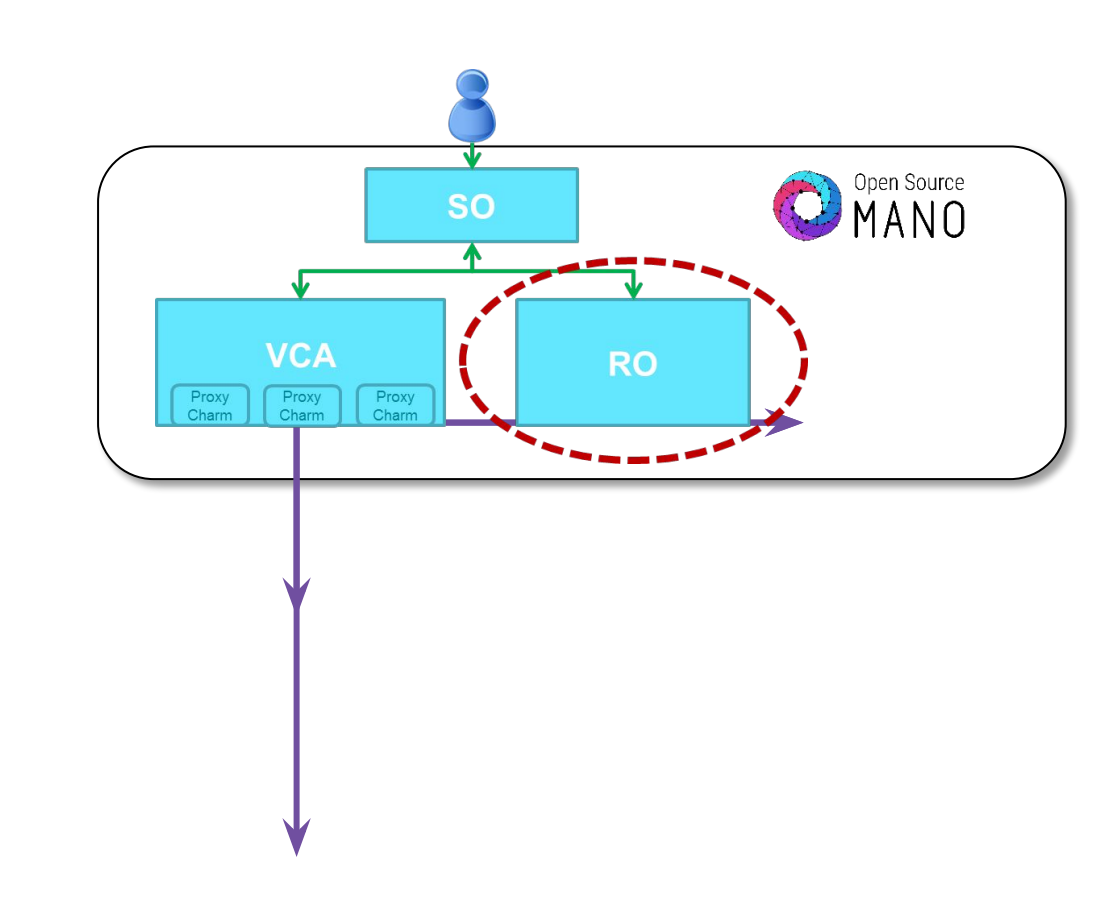

# Adding new VIM account: openstack-epa

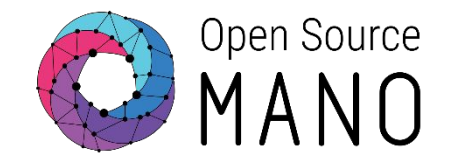

- VIM:
  - openstack-epa: <vim\_ip>
- Test VIM:
  - ping <vim\_ip>
  - curl http://<vim\_ip>:5000/v2.0
     Load Openstack credentials:

```
export OS_AUTH_URL=http://<vim_ip>:5000/v2.0
export OS_USERNAME=osm
export OS_TENANT_NAME=osm
export OS_PASSWORD=osm
```

- Run some commands:
  - openstack image list
  - openstack network list
  - openstack flavor list
  - openstack server list

# Adding new VIM account: openstack-epa

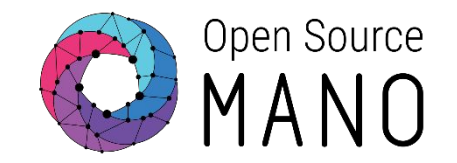

- Add your second VIM 'openstack-epa' with the OSM client:
  - osm vim-create --name openstack-epa --account\_type openstack \
    - --auth\_url http://<vim\_ip>:5000/v2.0 \
    - --user <username> --password <password> --tenant <tenant> \
    - --description "ETSI openstack site 2, with EPA, with tenant <tenant>"  $\backslash$
    - --config '{dataplane\_physical\_net: physnet\_sriov, microversion: 2.32}'
  - osm vim-list
  - osm vim-show openstack-epa
- Config options:
  - dataplane\_physical\_net:
    - Used to instantiate VMs with SR-IOV and Passthrough interfaces
    - Value: The physical network label used in Openstack both to identify SRIOV and passthrough interfaces (nova configuration) and also to specify the VLAN ranges used by SR-IOV interfaces (neutron configuration).
  - microversion:
    - Used for device role tagging
    - Value: 2.32

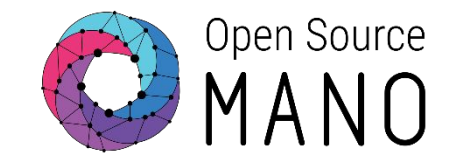

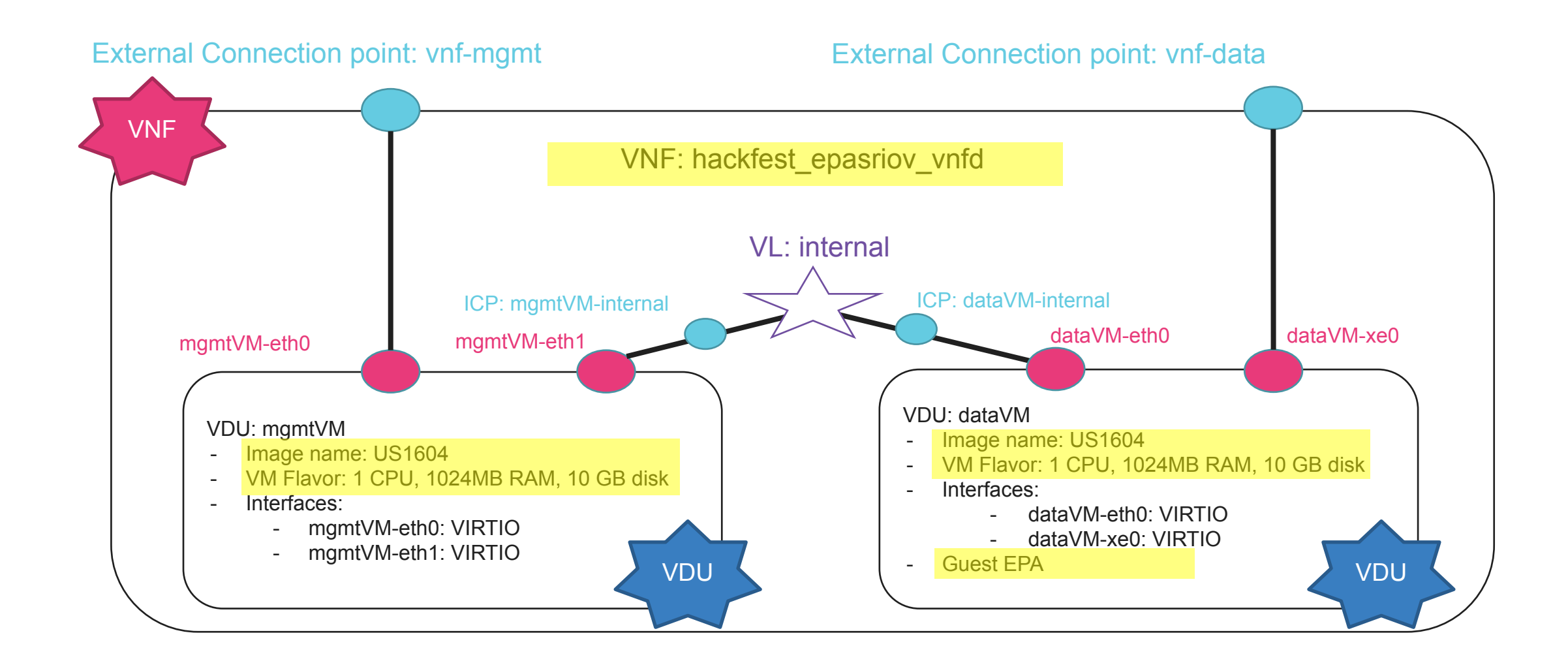

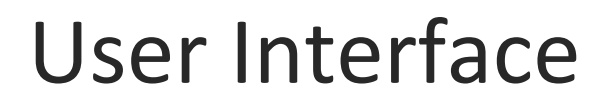

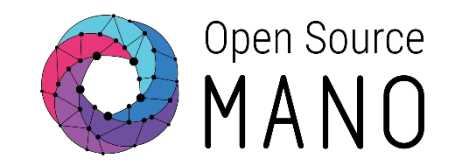

#### • Clone hackfest\_multivdu\_vnfd in the user interface

|                                                                                                    |   | =                      |                                      |           |             |           |               | 🔁 admir             | n <b>• e</b> admin  |                |
|----------------------------------------------------------------------------------------------------|---|------------------------|--------------------------------------|-----------|-------------|-----------|---------------|---------------------|---------------------|----------------|
| VEN PACKAGES                                                                                                    |   | VNF Packages           | 5                                    |           |             |           | Ŕ             | Home > Projects > a | idmin 🖻 vnfPackages | CLONE THE VNFD |
| VIN FACIAGES                                                                                                    |   |                        |                                      |           |             |           |               | S Comp              | ose a new VNF       | 7              |
| в                                                                                                    |   | Show 10 v ent          | ries                                 |           |             |           |               | Search:             |                     |                |
|                                                                                                    | ~ | Short Name             | identifier                           | It Type 🗸 | Description | It Vendor | It Version It | Actions             |                     |                |
| ■ NS P. (ages                                                                                                    |   | MultiVDU_vnfd          | f66d8bea-1679-434f-b0d2-872239394e98 | vnfd      |             |           | 1.0           | 2 = 5               | # 7 U               |                |
| State State | s | Showing 1 to 1 of 1 en | tries                                |           |             |           |               | Previou             | us 1 Next           |                |

• A new hackfest\_multivdu\_vnfd appears:

| Show 10 🗸 entries        |                                  |        |             |    |        |            |        |    |   |   |   |   |
|--------------------------|----------------------------------|--------|-------------|----|--------|------------|--------|----|---|---|---|---|
| Short Name 📕 Iden        | tifier It                        | Туре ~ | Description | 11 | Vendor | Version 11 | Action | 15 |   |   |   |   |
| clone_MultiVDU_vnfd a15e | 75c2-5b2d-4f41-8c58-bf973b37ee1c | vnfd   |             |    |        | 1.0        | ľ      | -  | e | ሐ | Ł | Û |
| MultiVDU_vnfd f66d8      | 8bea-1679-434f-b0d2-872239394e98 | vnfd   |             |    |        | 1.0        | ľ      | -  |   |   | * | Û |

Showing 1 to 2 of 2 entries

# Creating the VNFD

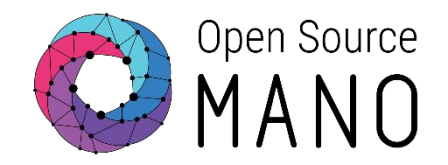

- Edit the new descriptor
- Modify the name and id: hackfest\_epasriov\_vnfd
- Modify VDU dataVM:

```
guest-epa:
    cpu-pinning-policy: DEDICATED
    cpu-thread-pinning-policy: PREFER
    mempage-size: LARGE
    numa-node-policy:
        mem-policy: STRICT
        node-cnt: '1'
        node:
        - id: '1'
```

And finally, this is the sample file: Hackfest EPA SRIOV VNF Descriptor <u>https://osm-download.etsi.org/ftp/osm-6.0-six/7th-hackfest/packages/hackfest\_epasriov\_vnf.tar.gz</u>

# NS diagram - Changes highlighted in yellow

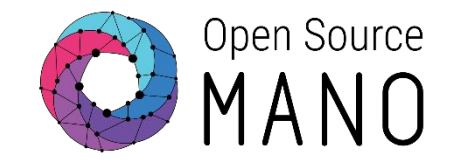

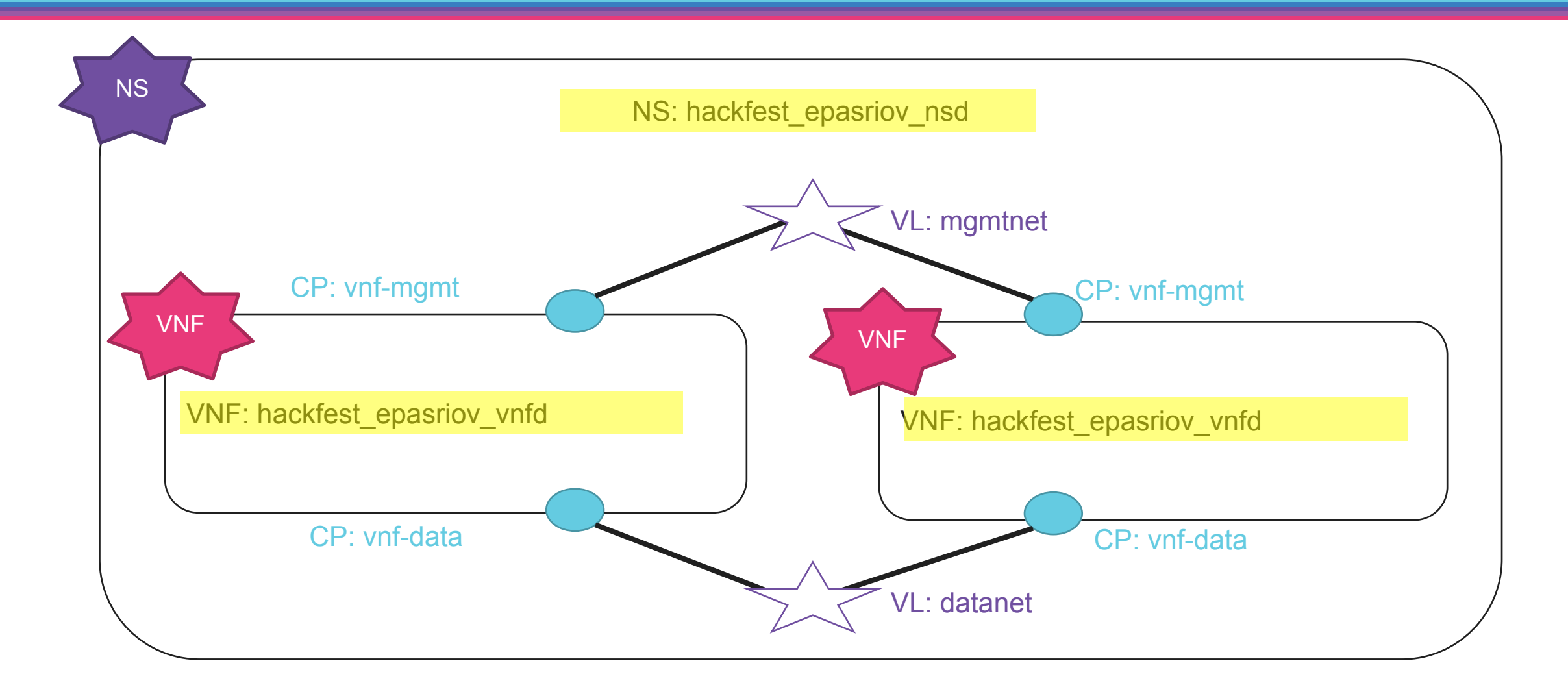

# Image: Sectages Showing 0 to 0 of 0 entries Image: No data available in table Image: No data available in table Image: No data available in table Image: No data available in table Image: No data available in table Image: No data available in table Image: No data available in table Image: No data available in table Image: No data available in table Image: No data available in table Image: NotSice Templates Image: NotSice Templates Ima

Create

# User Interface

Cancel

| Steps:      |                                                      |                                                                                                    | COMPOSE A NEW N               |
|-------------|------------------------------------------------------|----------------------------------------------------------------------------------------------------|-------------------------------|
| O Com       | oose a new N                                         | IS                                                                                                    |                               |
|             |                                                      |                                                                                                    | Es admin ≠ ⊖ a                |
|             |                                                      | NS Packages                                                                                                    | Home Projects admin ns Pace & |
| NS PACKAGES | Overview                                             | Show     10     • entries       Short Name     11     Identifier     11     Description     11     Version     11     Actions | Search:                       |
|             | Packages NS Packages VNF Packages NetSlice Templates | No data available in table<br>Showing 0 to 0 of 0 entries                                                                     | Previous Next                 |

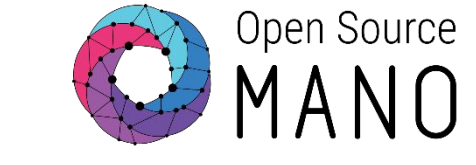

### **NSD** Composer

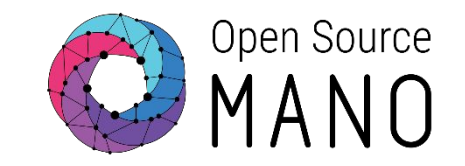

#### • Steps

Ο

#### ○ NSD Composer

| ob competer                                                                     |                                                                    |   |     |             | 🖀 Home > 🚠 NSD C      |
|---------------------------------------------------------------------------------|--------------------------------------------------------------------|---|-----|-------------|-----------------------|
| Select Element                                                                  | ∓ ⊠'i                                                              |   | VNF | NSD         | SAV                   |
| VL                                                                              |                                                                    |   | СР  | short-name  | hackfest_epasriov_nsc |
| VNFD                                                                            |                                                                    |   |     | vendor      | OSM Composer          |
| MultiVDU_vnfd                                                                   |                                                                    |   |     | description | hackfest_epasriov_nsc |
| hackfest_epasriov_vnfd                                                          |                                                                    |   |     | version     | 1.0                   |
|                                                                                 |                                                                    |   |     | ld          | hackfest_epasriov_nsc |
|                                                                                 |                                                                    |   |     | Name        | hackfest_epasriov_nsc |
| evhoard sho                                                                     | ortcuts                                                            |   |     | ld<br>Name  | hackfest_epasriov     |
| y bour a sho                                                                    |                                                                    |   |     |             |                       |
| eyboard shortcuts                                                               |                                                                    | × |     |             |                       |
| eyboard shortcuts   Create edge: Select the first another vertex (different tha | vertex by clicking on it. Shift + left-click on the selected one). | × |     |             |                       |

# Creating the NSD (1/2)

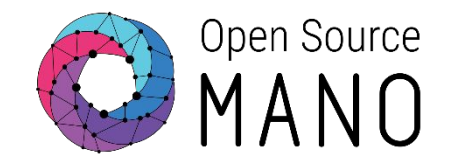

| ○ Select V                                                       | NFs: hackfest_epasriov_v              | nfd:1 hackfest_epasriov_vnfd:2                                   | (Drag and dro            |
|------------------------------------------------------------------|---------------------------------------|------------------------------------------------------------------|--------------------------|
| VNF                                                              |                                       | VNF                                                              |                          |
| member-vnf-in<br>vnfd-id                                         | dex 1<br>I-ref hackfest_epasriov_vnfd | member-vnf-index 2<br>vnfd-id-ref hackfest_epas                  | sriov_vnfd               |
| • Create                                                         | VLs: mgmtnet datanet                  | (Drag and drop)                                                  |                          |
|                                                                  |                                       |                                                                  |                          |
| Virtual Link                                                     | SAVE                                  | Virtual Link                                                     | SAVE                     |
| Virtual Link<br>Vim network name                                 | osm-ext                               | Virtual Link<br>Vim network name                                 | SAVE                     |
| Virtual Link<br>Vim network name<br>Name                         | osm-ext<br>mgmtnet                    | Virtual Link<br>Vim network name<br>Name                         | ■ SAVE                   |
| Virtual Link<br>Vim network name<br>Name<br>Mgmt network         | osm-ext<br>mgmtnet<br>true            | Virtual Link<br>Vim network name<br>Name<br>Mgmt network         | datanet                  |
| Virtual Link<br>Vim network name<br>Name<br>Mgmt network<br>Type | osm-ext<br>mgmtnet<br>true<br>ELAN    | Virtual Link<br>Vim network name<br>Name<br>Mgmt network<br>Type | datanet<br>false<br>ELAN |

# Creating the NSD (2/2)

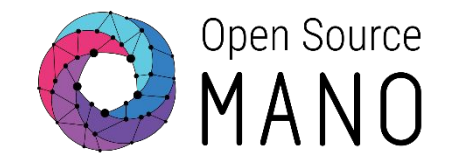

#### Steps

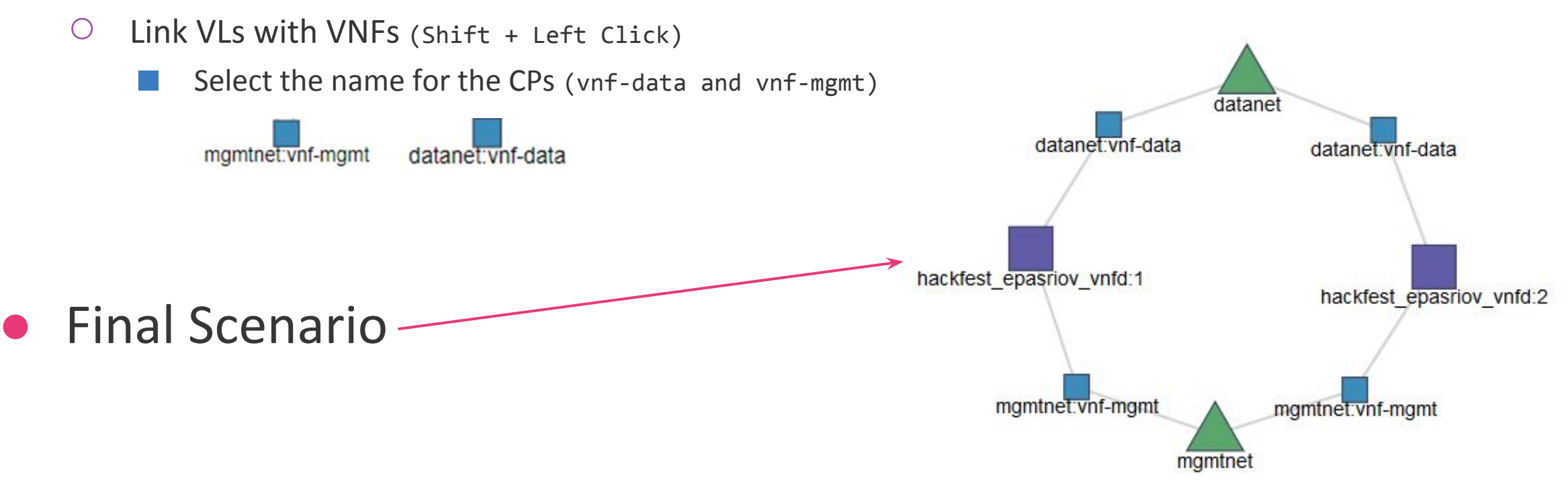

And finally, this is the sample file: Hackfest EPA SRIOV NS Descriptor <u>https://osm-download.etsi.org/ftp/osm-6.0-six/7th-hackfest/packages/hackfest\_epasriov\_ns.tar.gz</u>

# Deploying NS in the UI (1/4)

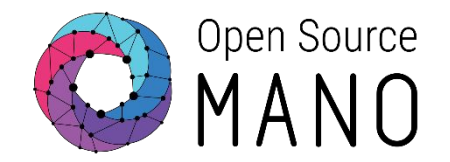

- Onboard VNFD and NSD to catalog using the UI
- Launch the NS from the UI
  - Depending on the VIM, specify a VIM network name to map mgmtnet
  - If you need to change the VIM, change the network name using config:

{vld: [{name: mgmtnet, vim-network-name: osm-ext}]}

- Click the info button to see the mgmt IP address of each VNF
- Connect to management VNF:
  - ssh osm@<IP>
    - password: osm4u

# Deploying NS in the UI (2/4)

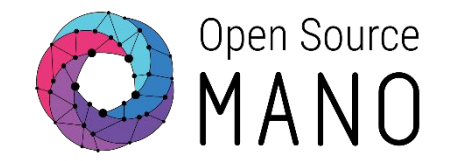

- There are several methods to check if the NUMA and HugesPages was applied. We are going to show one method. This is to check the Openstack Flavors assigned to the created VM.
- List the servers: openstack server list

|                                                                                                    |                                                                                                | <b>.</b>                                               |                                                                                                    |
|----------------------------------------------------------------------------------------------------|------------------------------------------------------------------------------------------------|--------------------------------------------------------|----------------------------------------------------------------------------------------------------|
| ID                                                                                                    | ,<br>  Name                                                                                    | Status                                                 | Networks                                                                                                    |
| <pre>76a01cc4-e8df-4d63-a8e6-b1a6a1e40576 5f1a94dc-12a6-4b71-83a9-417236525374 e03b91f7-ef94-4fad-9caf-2ea80b37befe 0162b119-5509-4875-9615-081936066186</pre> | epa_test-2-dataVM-1<br>  epa_test-2-mgmtVM-1<br>  epa_test-1-dataVM-1<br>  epa_test-1-mgmtVM-1 | ACTIVE<br>  ACTIVE<br>  ACTIVE<br>  ACTIVE<br>  ACTIVE | <pre>  epa_test-datanet=192.168.255.10; epa_test-internal=192.168.101.13     osm-ext=172.21.248.114; epa_test-internal=192.168.101.5     epa_test-datanet=192.168.255.2; epa_test-internal=192.168.150.6     osm-ext=172.21.248.129; epa_test-internal=192.168.150.13  </pre> |

# Deploying NS in the UI (3/4)

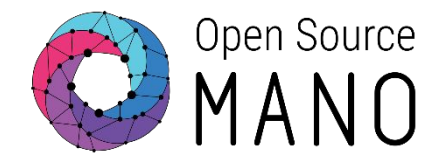

• Show one of the mgmt servers

openstack server show <mgmt\_server\_uuid>

• Show the flavor of the server

openstack flavor show <mgmt\_server\_flavor\_uuid>

| +<br>  Field                                                                                                    | Value                                                                                       |
|----------------------------------------------------------------------------------------------------|---------------------------------------------------------------------------------------------|
| OS-FLV-DISABLED:disabled<br>  OS-FLV-EXT-DATA:ephemeral<br>  disk<br>  id<br>  name<br>  os-flavor-access:is public | False  <br>0  <br>10  <br>4c638a3c-f82a-48a1-85dd-c2d3e8c7c8e8  <br>mgmtVM-flv-16  <br>True |
| properties                                                                                                    |                                                                                             |
| ram<br>  rxtx_factor<br>  swap<br>  vcpus                                                                           | 1024<br>1.0<br>1                                                                            |

# Deploying NS in the UI (4/4)

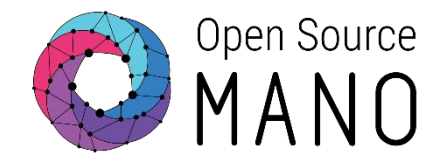

• Show one of the data servers

openstack server show <data\_server\_uuid>

• Show the flavor of the server

openstack flavor show <data\_server\_flavor\_uuid>

|                                                                                                    | · · · · · · · · · · · · · · · · · · ·                                                                                                    |
|----------------------------------------------------------------------------------------------------|----------------------------------------------------------------------------------------------------|
| Field                                                                                                    | Value                                                                                                    |
| OS-FLV-DISABLED:disabled<br>OS-FLV-EXT-DATA:ephemeral<br>disk<br>id<br>name<br>os-flavor-access:is.public | False<br>0<br>10<br>484e48ad-9ced-4a99-b6a0-af2fe803e502<br>dataVM-flv-16<br>True                                                                     |
| properties                                                                                                | hw:cpu_policy='dedicated', hw:cpu_sockets='1', hw:cpu_thread_policy='prefer', hw:mem_page_size='large', hw:numa_mempolicy='strict', hw:numa_nodes='1' |
| ram<br>rxtx_factor<br>swap<br>vcpus                                                                       | 4                                                                                                    |

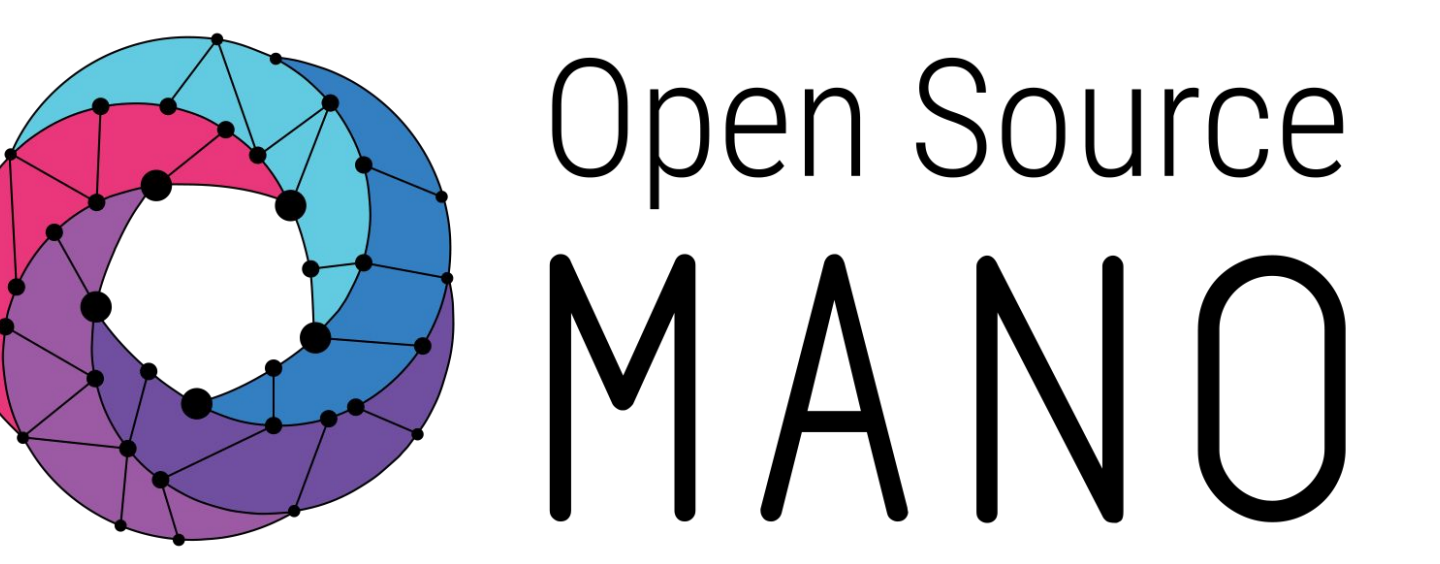

#### Find us at: <u>osm.etsi.org</u> <u>osm.etsi.org/wikipub</u>

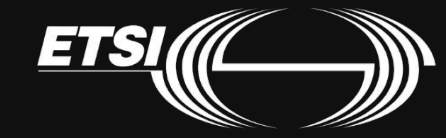

© ETSI 2019